## PROCEDURE D'INSCRIPTION A MOZAIK GYM

1°) CHOISIR SA DISCILINE : A déterminer avec votre enfant et les entraîneurs.

- GAF (Gymnastique Artistique Féminine),
- GR (Gymnastique Rythmique),
- BABY (15mois-3ans),
- EVEIL1 et 2 (enfants de 3 à 5 ans).

## 2°) FAIRE SA PRE-INSCRIPTION EN LIGNE :

> Taper dans la barre d'adresse de votre navigateur, l'adresse suivante :

https://mozaik.webas.fr/inscription\_as.php.

- > Saisir vos informations pour procéder à votre préinscription.
- Le mot de passe qui vous est demandé et l'adresse mail saisis vous permettront d'accéder à votre 'Espace Membre'.
- > En bas de la dernière page, cliquer sur

Fermer cette page

afin de valider votre préinscription.

## 3°) TRANSFERER LES PIECES DEMANDEES SUR VOTRE 'ESPACE MEMBRE'.

> Taper dans la barre d'adresse de votre navigateur, l'adresse suivante :

https://mozaik.webas.fr/extranet/ pour accéder à votre 'Espace Membre'.

- Saisir votre mail et votre mot de passe.
- Cliquer sur « Mes Documents » pour accéder à l'ensemble des documents à fournir.
- <u>Attention !!!</u> Ne remplissez pas le formulaire de santé si vous devez fournir un certificat médical.
- Télécharger les pièces à compléter en cliquant sur
- Vous pouvez remplir les documents de manière manuscrite (Il faudra donc les imprimer d'abord) ou de manière numérique (en les ouvrant avec votre logiciel de traitement de texte).
- Transférer vos documents sous forme de fichier « .pdf » en cliquant sur charger.
- Transférer la photo en cliquant sur « Mes Coordonnées » puis sur
- 4°) FINALISER VOTRE INSCRIPTION EN PROCEDANT AU REGLEMENT.

<u>Contacts :</u>

Mr JOYEUX (Président) 0690 971 580

Mme CAPELLE (Responsable Technique) 0690 561 809

pour chaque pièce.

Mail: mozaikgym@yahoo.fr Site: m2g.clubeo.com Facebook: Mozaïk Gym Guadeloupe – M2G